# WLAN-Einstellung

Wenn Sie AirPlay und Internet-Radio nutzen möchten, müssen Sie Minx Air zunächst an Ihr Heimnetzwerk anschließen.

Führen Sie zu diesem Zweck auf Ihrem Laptop, Tablet oder einem beliebigen WLAN-fähigen Internetbrowser den nachfolgend beschriebenen Schritt 1 aus.

Sollten Sie keinen WLAN-fähigen Internetbrowser (wie beispielsweise einen Desktop-Computer) haben, müssten Sie sich im Online-Benutzerhandbuch über die Vorgehensweise beim Einstellen für die kabelgebundene Nutzung informieren.

Schließen Sie Minx Air an das Stromnetz an, und drücken Sie auf den Ein/Aus-Schalter oben am Gerät. (b) Warten Sie, bis das blinkende Licht an der Rückseite grün  $-\frac{1}{2}$  und orange  $-\frac{1}{2}$  leuchtet. Das dauert maximal 20 Sekunden.

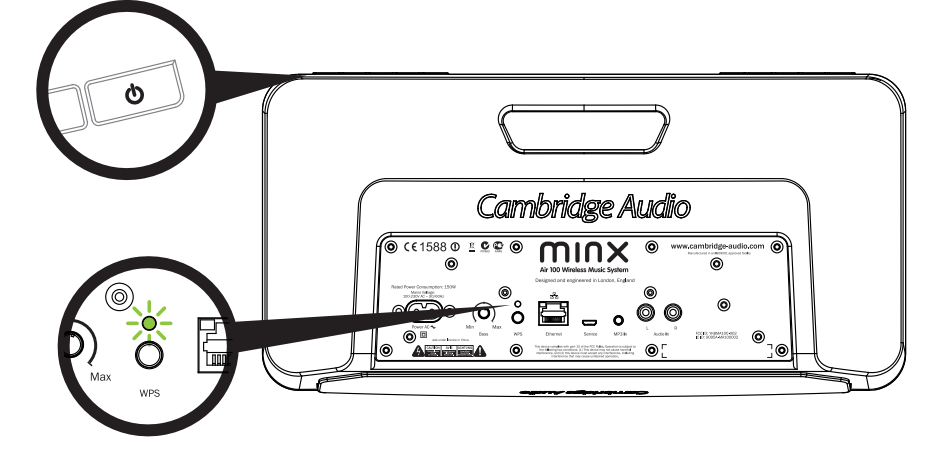

Klicken Sie dann im Computer auf das WLAN/Netzwerk-Symbol, und wählen Sie Minx Air\_XXX aus.

Mac

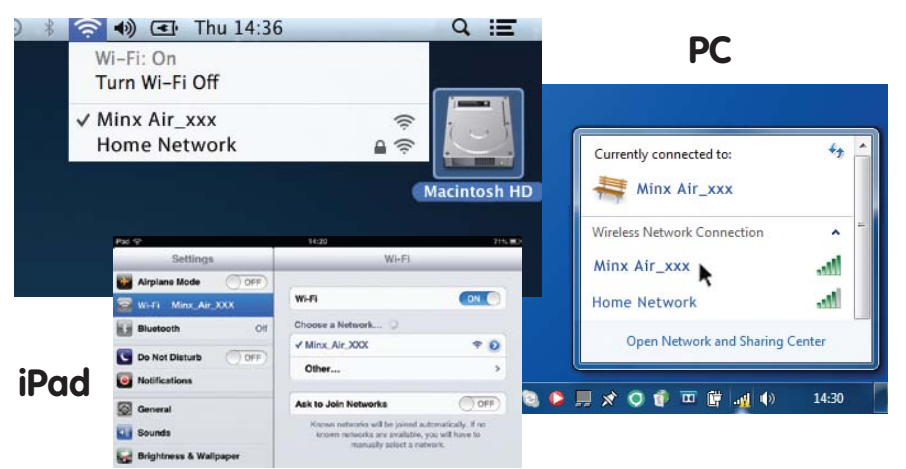

3

Öffnen Sie in Ihrem Internetbrowser (Internet Explorer, Safari, Chrome usw.) eine neue Seite. Tippen Sie in die Adresszeile Ihres Browsers die Adresse 192.168.1.1 ein, und drücken Sie dann auf die Enter-Taste. Nun wird die Einstellseite für Minx Air angezeigt.

Internet Explorer

## Kabellose Musikanlage Minx Air 100/200

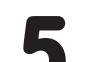

Geben Sie das Passwort für Ihr WLAN-Netzwerk in das rote Kästchen ein, und klicken Sie auf "Apply".

(Sie kennen Ihr WLAN-Passwort nicht? Man findet es meist auf einem Etikett am Internet-Modem/Router.)

| Network Configuration | Connection Status:     | not available                         |
|-----------------------|------------------------|---------------------------------------|
|                       | Mac Address:           | 00:1F:F0:00:85:1A                     |
|                       | AirPlay Device Name:   | Airplay: Minx Air 100 006 Change name |
|                       | Wireless LAN Settings  |                                       |
|                       | Service Set ID (SSID): | Home Network                          |
|                       | WEP Key1:              |                                       |
|                       | Key index:             | 1                                     |
|                       | Advanced Cettings[+]   |                                       |

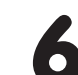

Wenn Sie sicher sind, dass Sie die Informationen richtig eingegeben haben, klicken Sie abschließend auf "OK".

Die Einstellseite für Minx Air kann nun entweder die Nachricht "error" oder "no data received" anzeigen. Keine Bange – das ist in Ordnung. Sie können jetzt Ihren Internetbrowser schließen.

| Service Set ID (SSID):                            |                                       | Home Network                                                      |
|---------------------------------------------------|---------------------------------------|-------------------------------------------------------------------|
| WEP Key1:                                         |                                       | •••••                                                             |
| Key index:                                        |                                       | 1 -                                                               |
| The page at 192.168.1.1 says:  Finish?  OK Cancel | e e e e e e e e e e e e e e e e e e e | http://airplay-minx-air-100-008507.local.<br>Finish?<br>Cancel OK |

) Inn vei Rü(

Innerhalb von wenigen Sekunden ist Minx Air mit ihrem Netzwerk verbunden, was durch ein dauerhaft grün leuchtendes Licht an der Rückseite des Geräts angezeigt wird. Dies kann bis zu 30 Sekunden in Anspruch nehmen.

(Wenn Ihr Computer/Tablet dies nicht schon automatisch getan hat, ändern Sie die WLAN/Netzwerk-Einstellung im Computer/Tablet wieder auf Ihr Heimnetzwerk.)

## AirPlay

Wir gratulieren! Sie können jetzt per AirPlay Musik streamen. Wenn Sie iTunes oder Ihr Musikprogramm öffnen, sehen Sie das AirPlay-Symbol, д über das Sie Minx Air als Wiedergabegerät auswählen können.

Hinweis: Wenn Minx Air gewählt wird, dauert es ein paar Sekunden, bis das Gerät verbunden ist.

Warten Sie, bis die Musik beginnt, bevor Sie die Lautstärke ändern.

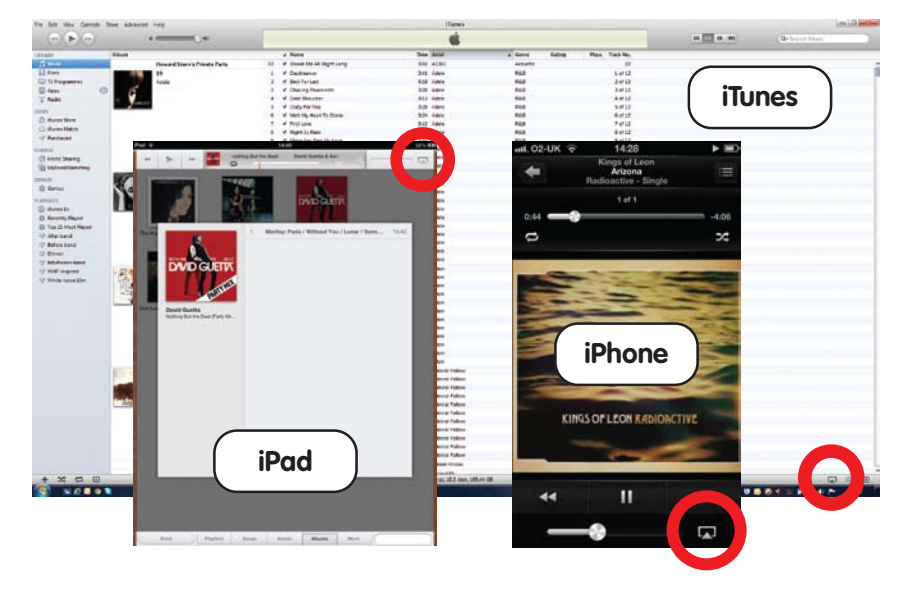

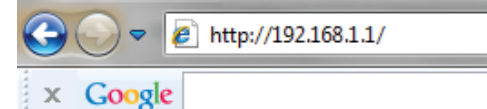

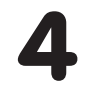

Wählen Sie im Auswahlmenü "Service Set ID (SSID)" Ihr WLAN-Netzwerk aus.

| etwork Configuration | Connection Status:     | not available                         |
|----------------------|------------------------|---------------------------------------|
|                      | Mac Address:           | 00:1F:F0:00:85:1A                     |
|                      | AirPlay Device Name:   | Airplay: Minx Air 100 008 Change name |
|                      | Wireless LAN Settings  |                                       |
|                      | Service Set ID (SSID): | Select Option                         |

Sie haben etwas falsch gemacht? Zum Rücksetzen von Minx Air drücken Sie 10 bis 15 Sekunden lang auf den Ein/Aus-Schalter und die WPS-Taste hinten am Gerät, bis es sich ausschaltet. Beginnen Sie dann nochmals bei Schritt 1. Sie können sich auch die Videos zum Anschließen von Minx Air auf der Website von Cambridge Audio ansehen.

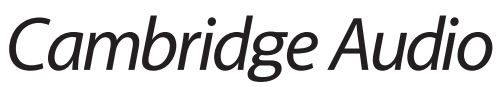

Your music + our passion

## Kabellose Musikanlage Minx Air 100/200

## Bluetooth

- Drücken Sie am Minx Air auf die G Taste, um den Bluetooth-Modus einzuschalten.
- 2 Aktivieren Sie Bluetooth an Ihrem Bluetooth-Gerät (z.B. Handy, Tablet usw.), und verbinden Sie es mit Minx Air (dafür müssen Sie gegebenenfalls die Bedienungsanleitung Ihres Telefons oder Tablet-Computers konsultieren).
- 3 Sobald Ihnen dies gelungen ist, können Sie Musik auf diesem Gerät über Minx Air abspielen.

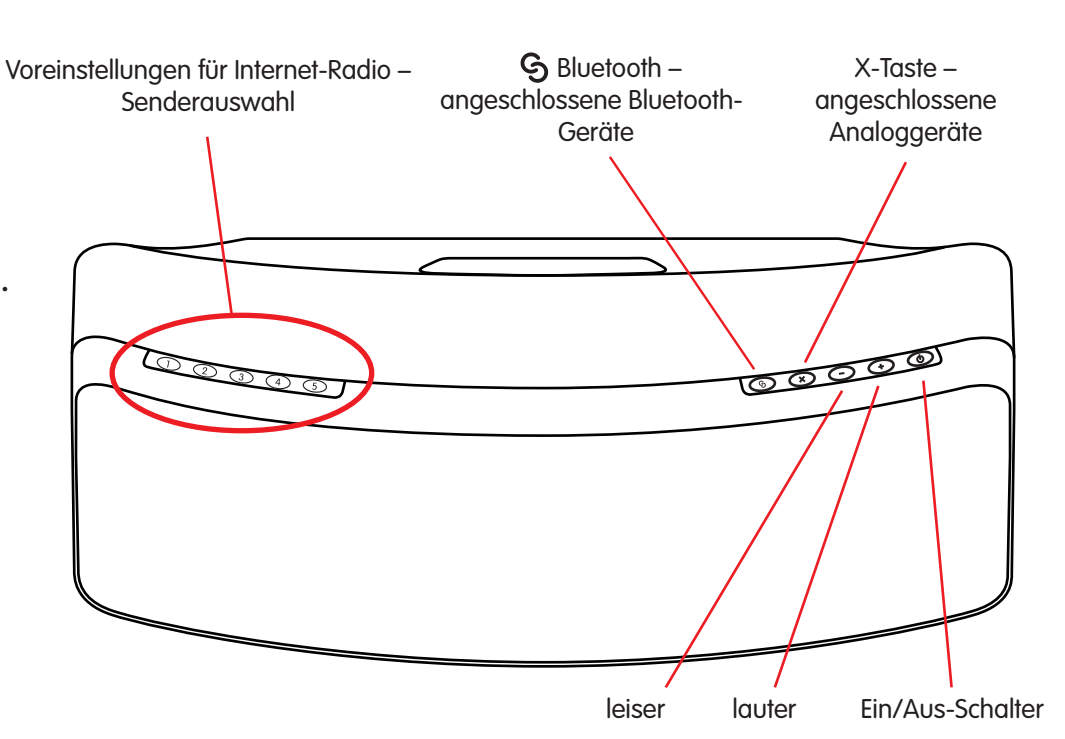

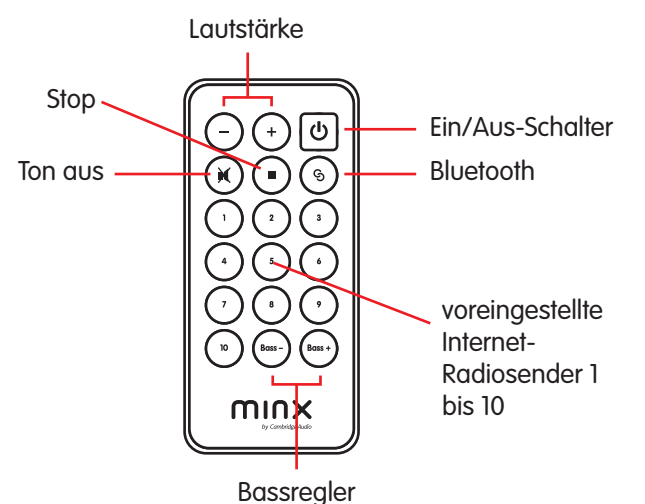

## Internet-Radio

Ist Ihr Minx Air mit Ihrem Heimnetzwerk verbunden (siehe andere Seite), können Sie sich auch Internet-Radiosender anhören.

Für den Anfang haben wir schon einmal unsere 10 Lieblingssender in den Voreinstellungen gespeichert. Die Voreinstellungen 1 bis 5 lassen sich einfach durch Drücken auf die Tasten 1 bis 5 oben am Gerät auswählen.

Die Voreinstellungen 1 bis 10 sind mit Hilfe der Fernsteuerung oder der kostenlosen MinxAir App wählbar.

Mit der MinxAir App können Sie nach neuen Sendern in aller Welt suchen und Ihre eigenen Lieblingssender in den Voreinstellungen speichern.

## **Gute Tipps**

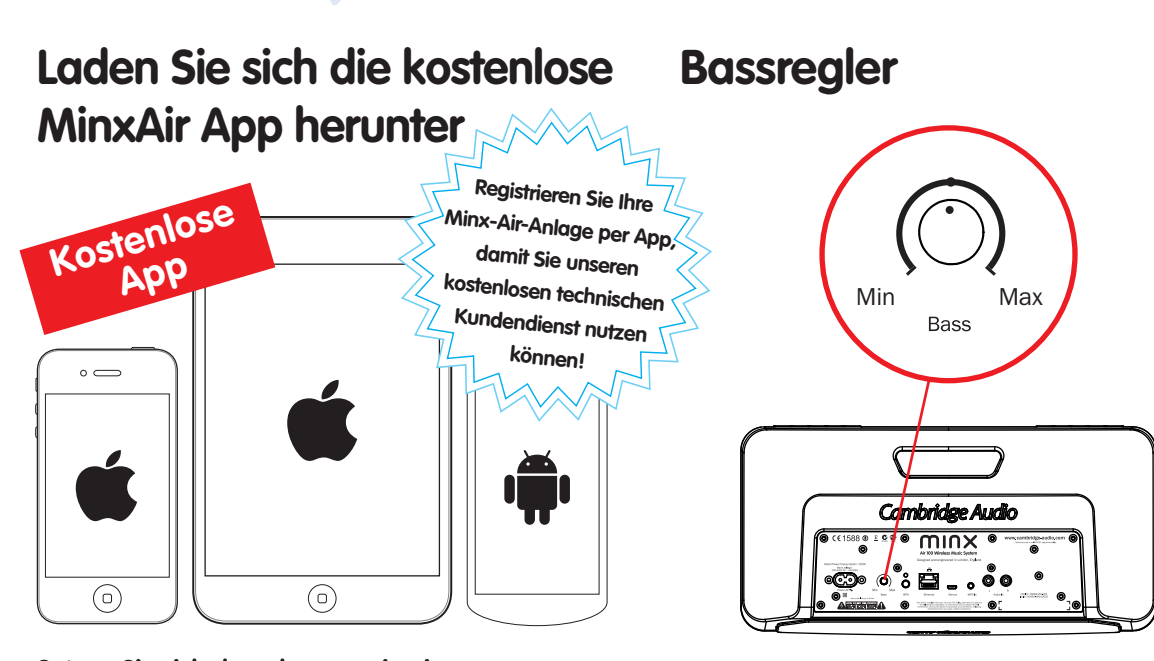

Setzen Sie sich dann bequem in einen gemütlichen Sessel und suchen Sie in aller Ruhe nach Internet-Radiosendern in aller Welt oder regeln Sie Lautstärke-, Bass- und

Passen Sie die Bassleistung von Minx Air an Ihre Hörumgebung an. Sie lässt sich auch über die MinxAir App und die

## X-Taste

Drücken Sie einmal auf die X-Taste, wenn Sie AirPlay, Bluetooth oder Internet-Radio beenden oder den Analogeingang benutzen wollen.

Drücken Sie ein zweites Mal auf X, um den Ton für den Analogeingang abzuschalten.

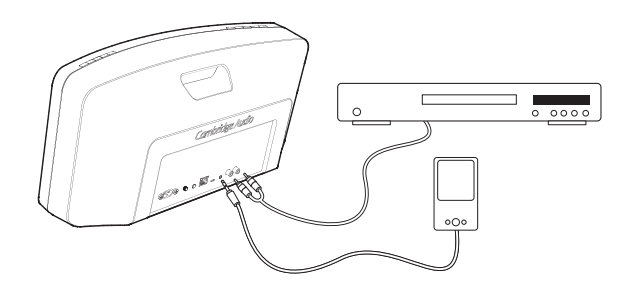

#### **Automatisches**

EQ-Einstellungen nach.

Die kostenlose MinxAir App kann aus dem iTunes App Store oder Google Play Store heruntergeladen werden (iOS 6 oder höher/Android 3.0 oder höher erforderlich).

#### Fernbedienung regeln.

#### **Ausschalten**

Minx Air schaltet sich nach 4 Stunden automatisch aus. Diese umweltfreundliche Funktion lässt sich über die MinxAir App, die im iTunes-App Store oder im Google Play Store erhältlich ist, um- oder abstellen.

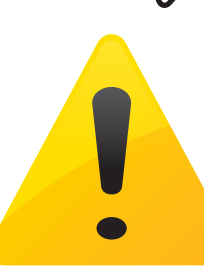

## Hilfe und Fehlersuche

Videos zur Einstellung und Antworten auf häufig gestellte Fragen unter: www.cambridge-audio.com/MinxAirSetup Ausführlichere Informationen sind im Online-Benutzerhandbuch zu finden.

🖉 Wir sind telefonisch unter +44 20 3514 1521 (international) zu erreichen.

Cambridge Audio Your music + our passion